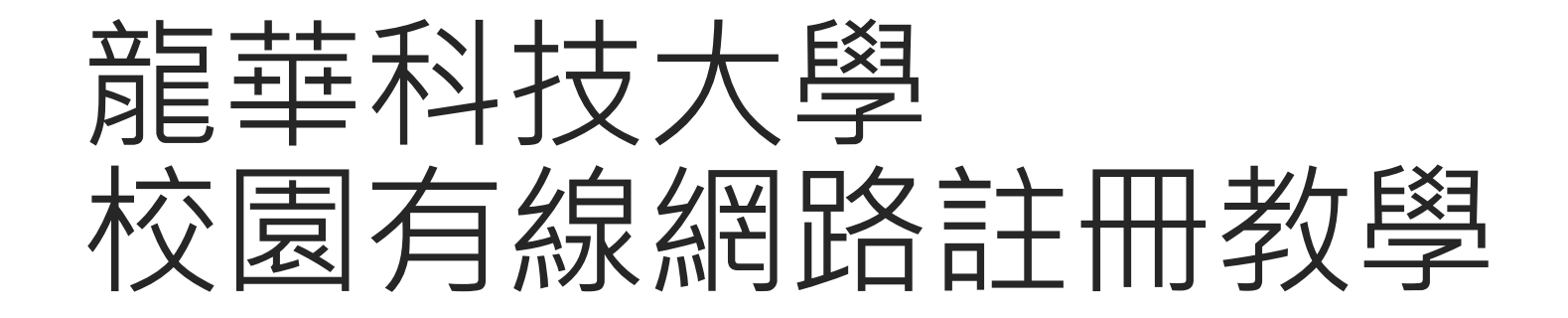

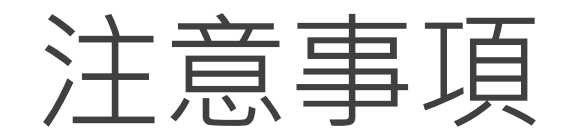

## 1. 註冊時需於校內。

## 2. 請尊重及保護智慧財產權,避免非法架站及散佈軟體。

3. 連線IP將受網路管理系統進行流量/異常控管,以防堵網路攻擊行為。

## 註冊步驟

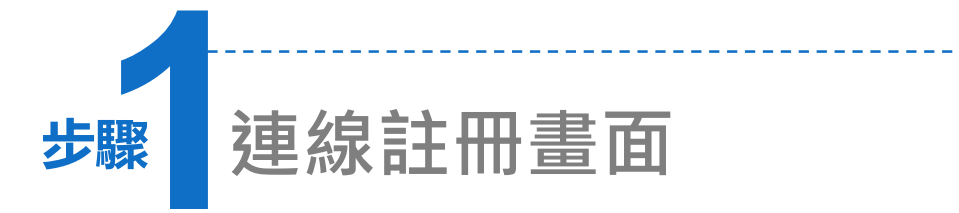

- 開啟瀏覽器(例:Internet Explorer), 未連線時,自動跳出註冊畫面。
- 若無法看到註冊畫面,請連線至 <u>http://140.131.1.211/register/index</u> .php。

龍華科技大學

## 注意

您目前使用的電腦 (172.18.178.85) 尚未註冊, 無法使用全部網路資源。

校園網路及無線網路註冊

說明:

進行註冊之時,請關閉代理伺服器設定(點選工具/網際網路選項/連線/區域網路設定,並取消所有設定)。
 註冊完畢後,約5-10分鐘後即可正常連線;若仍無法連線,請重新啟動您的應用程式或電腦。

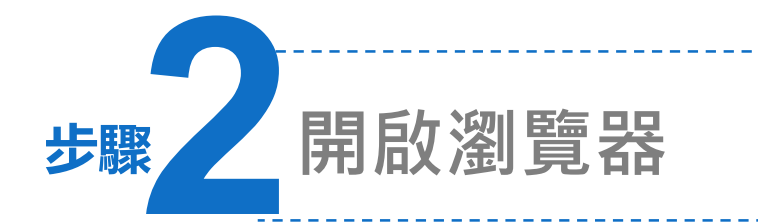

- 開啟瀏覽器(例:Internet Explorer、Chrome), 會自動跳轉到註冊頁面。
- 2. 帳號及密碼。
- 3. 學 生:學號@gm.lhu.edu.tw、
   教職員:帳號@gm.lhu.edu.tw或
   帳號@mail.lhu.edu.tw
   密碼同校園入口網

|   | English                                                                           |
|---|-----------------------------------------------------------------------------------|
| ( | 龍華科技大學校園網路註冊系統                                                                    |
|   | 帳號請以校園 E-MAIL的帳號加網域:                                                              |
|   | 學 生:                                                                              |
|   | 學號@gm.lhu.edu.tw 或是                                                               |
|   | 學號@ms.lhu.edu.tw(102學年後不遵供)                                                       |
|   | 教職員:                                                                              |
|   | 帳號@mail.lhu.edu.tw 或是                                                             |
|   | 帳號@gm.lhu.edu.tw                                                                  |
|   | 候號: 螺號為校靈E-MAIL                                                                   |
|   | ☆孤・                                                                               |
|   | →→ 請輸入完整電子郵件信箱及密碼                                                                 |
|   | 校園流量限制                                                                            |
|   | <ol> <li>教職員不受流量限制、工讀生每日限制大小 1500MB · 各時段超過規定流量時,即封鎖<br/>此連線,至規定時間使放行。</li> </ol> |
|   | 2. 無線網路流量為每日1500MB,超過規定流量時,進行降速至1m,超過3000MB,即封                                    |
|   | 鎮此運線,至每日22:00使放行,超用的流量將於隔日流量中扣除。                                                  |
|   | 病毒限制                                                                              |
|   | 1. 第1次發現病毒限制1小時,請自行清除病毒。                                                          |
|   | 2. 第2次發現病毒限制 2小時,請自行清除病毒。                                                         |
|   | 3. 第3次發現病毒永遠阻斷,請自行清除病毒後,通知資置處開啟限制。                                                |
|   | 4. 註冊教學                                                                           |

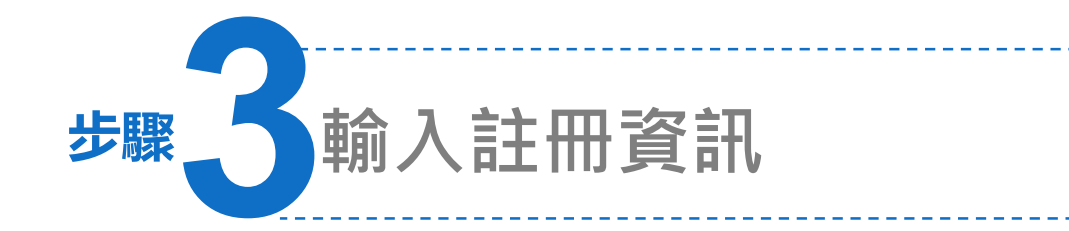

1. 登入後, 輸入姓名、單位、電話等資料, 填寫完畢。

2. 按下註冊按鈕,於5-10分鐘後即可使用。

| 🖉 https://1- | 40.131.1.21 | 1 <i>1</i> ?str=c3 | RIZGV        | udF9pZCUzRGZ | hbGxpbkBtY | WlsLm   | codS51Z  | HUudH   | clMjY  | 71MjZtcHd | IKJTNEOI | D¥3 - W | indows In  | nternet Exp | lorer |       |
|--------------|-------------|--------------------|--------------|--------------|------------|---------|----------|---------|--------|-----------|----------|---------|------------|-------------|-------|-------|
|              | (           | 請均                 | <b>[</b> 妥個. | 人資料          |            |         |          |         |        |           |          |         |            |             |       |       |
|              |             | 身份                 | 教職           |              | 帳號         | fallin  |          |         |        | 0         | 生名       |         |            |             |       |       |
|              |             | TEL                |              |              | Email      | fallin@ | mail.lhu | .edu.tw | r      | !         | 單位       |         |            |             |       |       |
|              |             | 登入IP               | 172.1        | B. 5 79. 00  | 登入MAC      | 00-26-8 | 2-b7-0   | 1-f8    |        | 1         | 登入網段     | 無線網路    |            |             |       |       |
|              |             |                    |              | 修改基本資料       |            | 2) ма   | d00-26   | -82-b7  | -01-f8 | 3         |          |         | [ <b>꾙</b> | 出           |       |       |
|              |             |                    |              | NAL PART     |            |         | 註冊電腦     | 斷: 無    | 線網路    | ŝ         |          |         |            |             |       |       |
|              |             |                    |              |              |            |         |          |         |        |           |          |         |            |             |       |       |
|              |             |                    | 網段           | IP           | MAC        |         | 流入量      | 流出量     | 總量     | 日流入量      | 日流出量     | 預用量     | 日累計量       | 管制狀態        | 搬湮    | 認證碼確認 |
|              | 修改          | MAC                | 釀線網路         | 172.18       | C8-AA-21-  | 0-27-08 | ОМ       | ОМ      | ом     | ОМ        | ом       | ОМ      | ом         | 正常使用中       |       |       |
|              | 修改          | MAC #              | 聽網路          | 172.18.1     | 00-18-DE-  | 0 00 73 | ОМ       | ОМ      | ОМ     | ОМ        | ОМ       | ОМ      | OM         | 正常使用中       |       |       |
|              |             |                    |              |              |            |         |          |         |        |           |          |         |            |             |       |       |

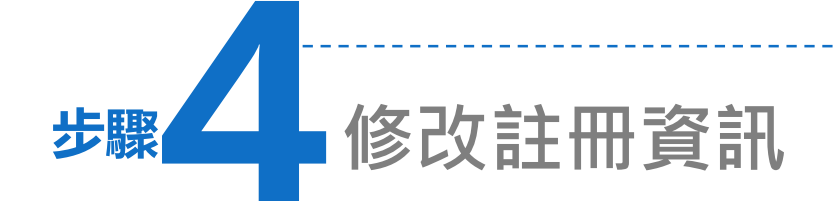

1. 如果您已註冊,重新登入後可修改基本資料。

2. 亦可修改已註冊位址(MAC)資料。

|   | 身份                                           | 教職        |              | 帳號             | fallin                 |     |     |    |      | 胜名   |      |      |       |    |  |
|---|----------------------------------------------|-----------|--------------|----------------|------------------------|-----|-----|----|------|------|------|------|-------|----|--|
|   | TEL                                          | IP 172.18 | 172.18 1     | Email<br>登入MAC | fallin@mail.lhu.edu.tw |     |     |    |      | 單位   |      |      |       |    |  |
|   | 登入IP                                         |           |              |                |                        |     |     |    | į.   | 登入網段 | 無線網路 |      |       |    |  |
|   | <u>,                                    </u> | 網段        | 可修正基本資<br>IP | 料<br>MAC       | :                      | 流入量 | 流出量 | 總量 | 日流入量 | 日流出量 | 預用量  | 日累計量 | 管制狀態  | 搬達 |  |
| 修 | 改MAC 無                                       | 線網路       | 172.18       | C8-AA-21-      | 0-27-08                | ом  | ОМ  | ом | OM   | OM   | ОМ   | OM   | 正常使用中 |    |  |
| 悠 | 改MAC 無                                       | 線網路       | 172.18.1     | 00-18-DE-      | 0 00 73                | ом  | ом  | ом | ом   | ом   | ом   | ом   | 正常使用中 |    |  |

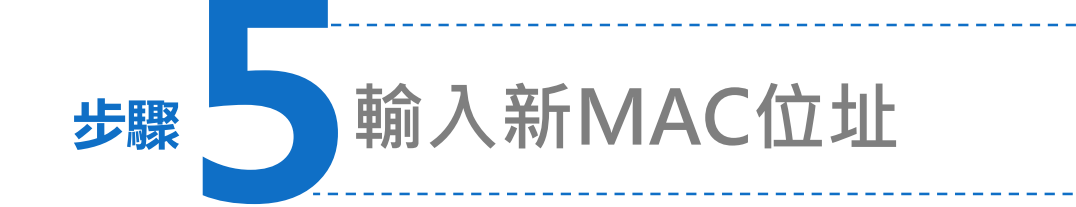

1. 按下「修改MAC」按鈕後,可重新輸入新的MAC位址。

2. 完成後按下「更改」完成修改註冊。

| 身份    | 教職                          | 帳號                     | fallin                 | y.               | 性名    |       |      |              |         |    |       |
|-------|-----------------------------|------------------------|------------------------|------------------|-------|-------|------|--------------|---------|----|-------|
| TEL   |                             | Email                  | fallin@mail.lh         | <u> </u>         | 單位    |       |      |              |         |    |       |
| 登入IF  | 172.18 1 10 10              | 登入MAC                  | 00-26-82-67            | 5-82-67-01-68 登入 |       |       | 無線網路 |              |         |    |       |
|       | IP 172.18.129               | .40 <b>註冊MAC</b> C8-AA | алия.                  | 地办:来家族<br>修改之MAC | 請輸入   | 欲修改   |      | MAC資料<br>政 取 | 料<br>)消 |    |       |
|       |                             |                        |                        | なゆみ 彼ら           | 日渡入会日 | 演出量 刊 | 用量   | 日累計量         | 管制狀態    | 搬運 | 認證碼確認 |
|       | 網段 IF                       | MAC                    | C 流入室                  | MUTTER NET       |       |       |      |              |         |    |       |
| 修改MAC | <b>網段 IF</b><br>無線網路 172.18 | C8-AA-21-B             | с ж.л.±<br>10-27-18 ом | OM OM            | ом    | ом    | ом   | OM           | 正常使用中   |    |       |